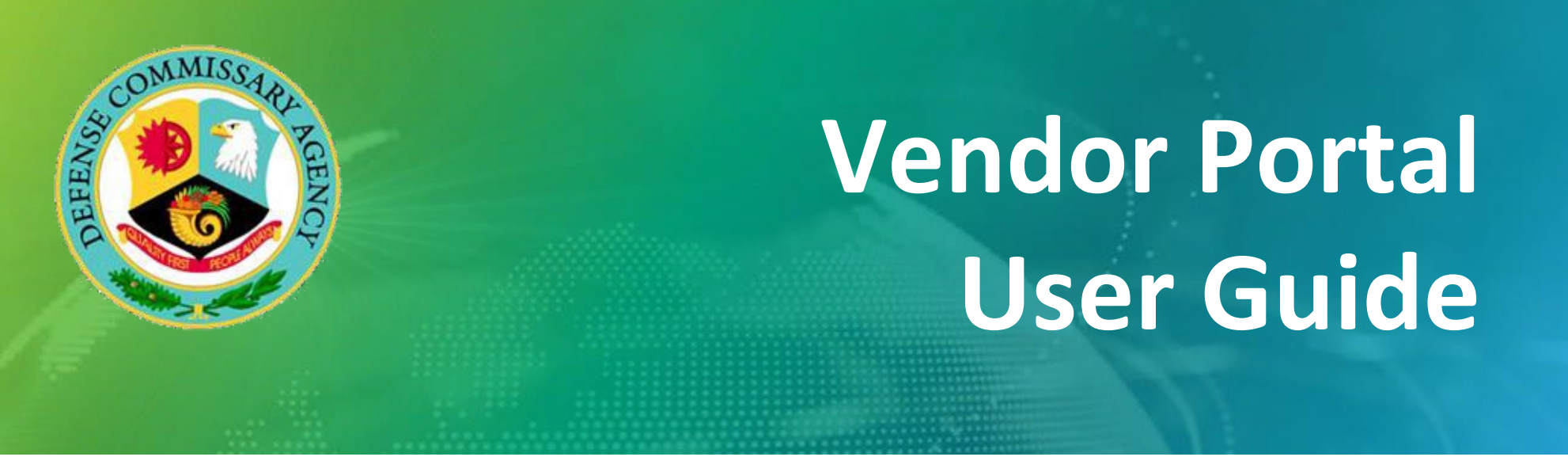

# **Vendor Portal Phase 2A – Password Reset**

**M**CR

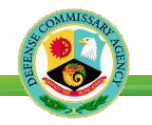

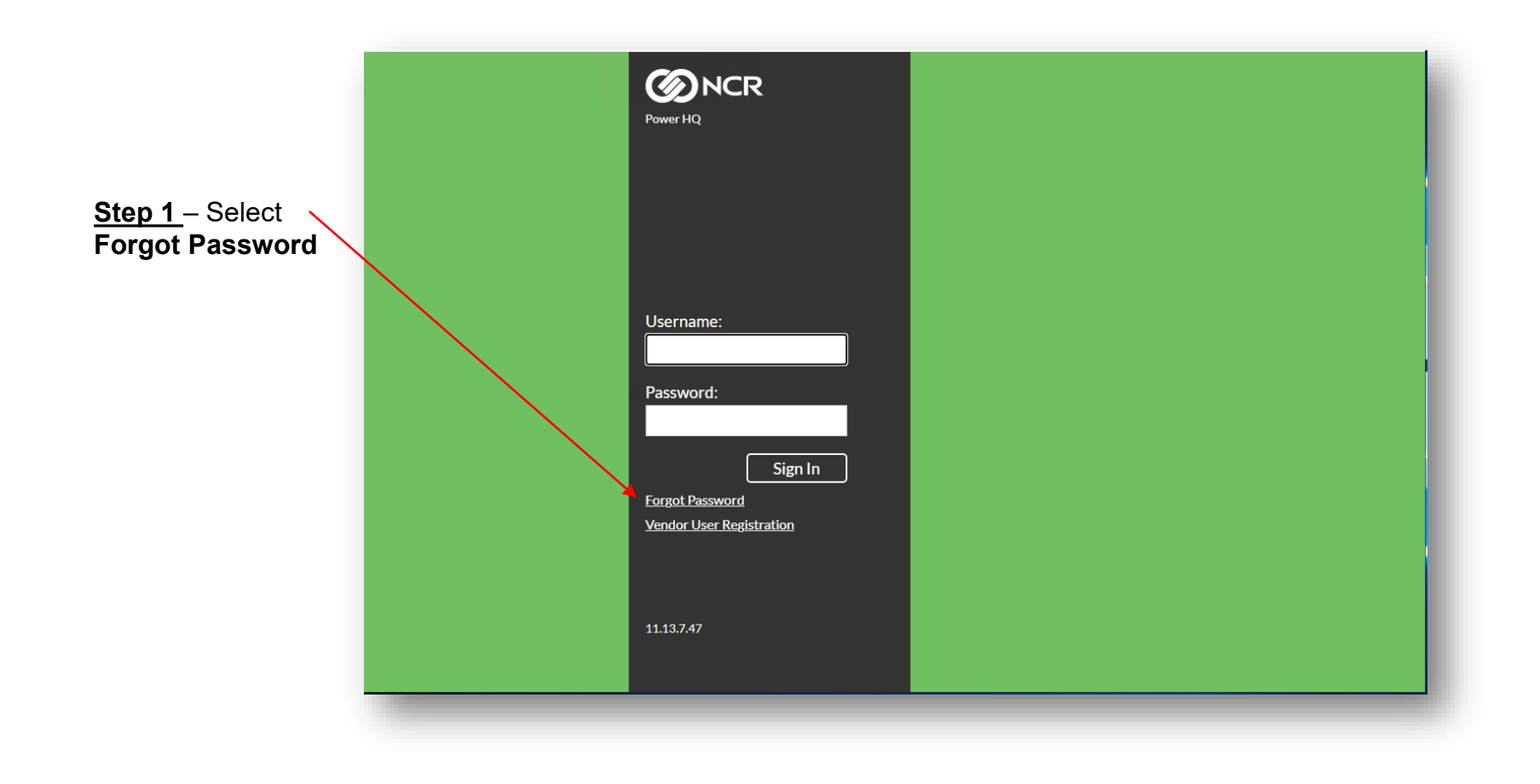

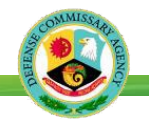

<u>Step 2</u> – Enter Username <u>or</u> Email Address and select Submit

| Power HQ                                                                                                    |  |
|----------------------------------------------------------------------------------------------------|--|
| Password Reset                                                                                                    |  |
| Please Provide your<br>username or email address<br>and password reset email<br>will be sent to email address<br>associated with your<br>account. |  |
| Username:<br>VDR-Smith                                                                                                    |  |
| OR                                                                                                    |  |
| Email Address:                                                                                                    |  |
|                                                                                                    |  |
| Submit                                                                                                    |  |
| Login Page<br>11.13.7.47                                                                                                    |  |

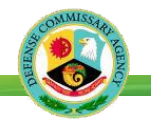

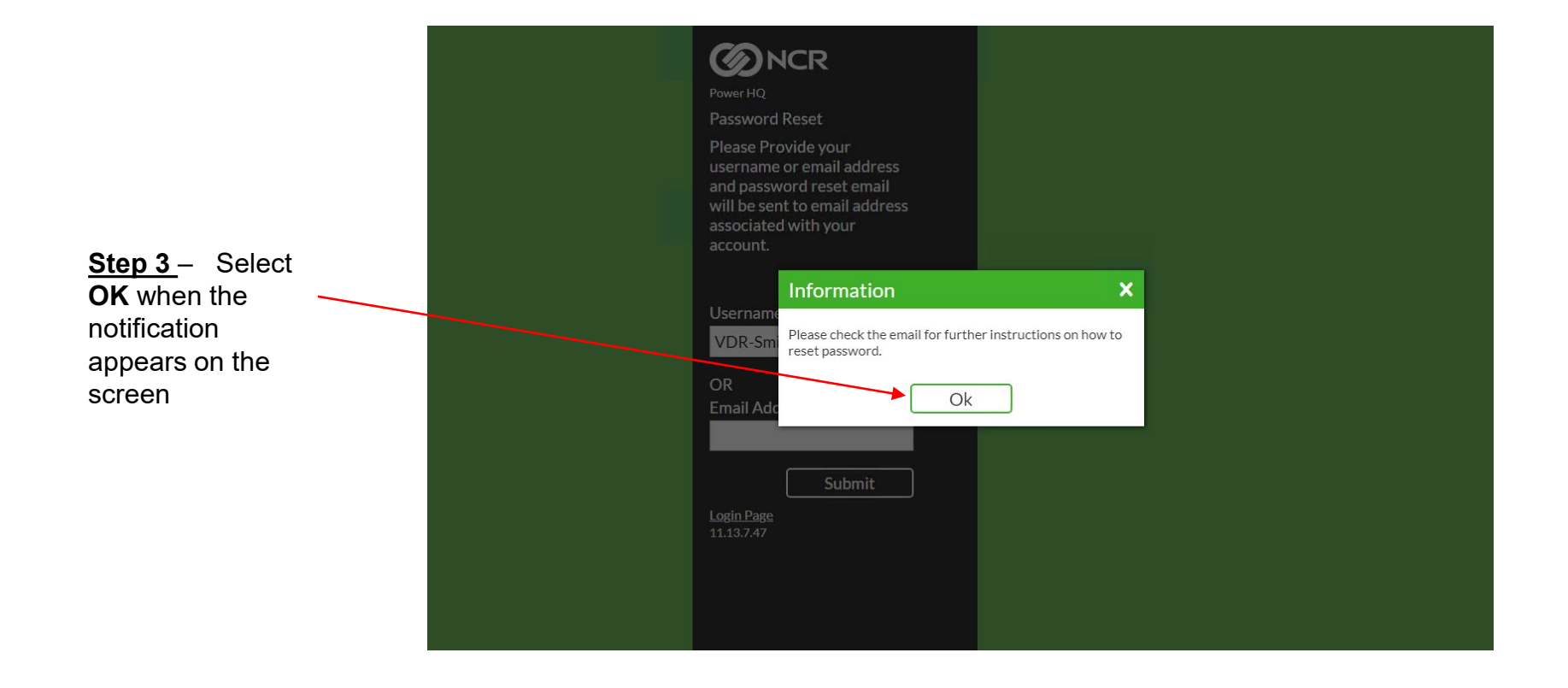

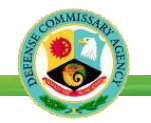

Step 4 – A Reset Password email will be sent to the email address associated to the Username entered.

Use the link to Verify the Email and Password.

Make Note of the Validation Code from the Email. You will

need this code for the next step.

<Vendor.Portal@ncr.com> 12/5/2024, 9:38:34 AM VP Password Reset

To reset your Vendor Portal Password, please click on the link below:

Verify Link: http:///Main/Login/VerifyPassword.aspx

Validation Code: d749b6ab

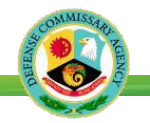

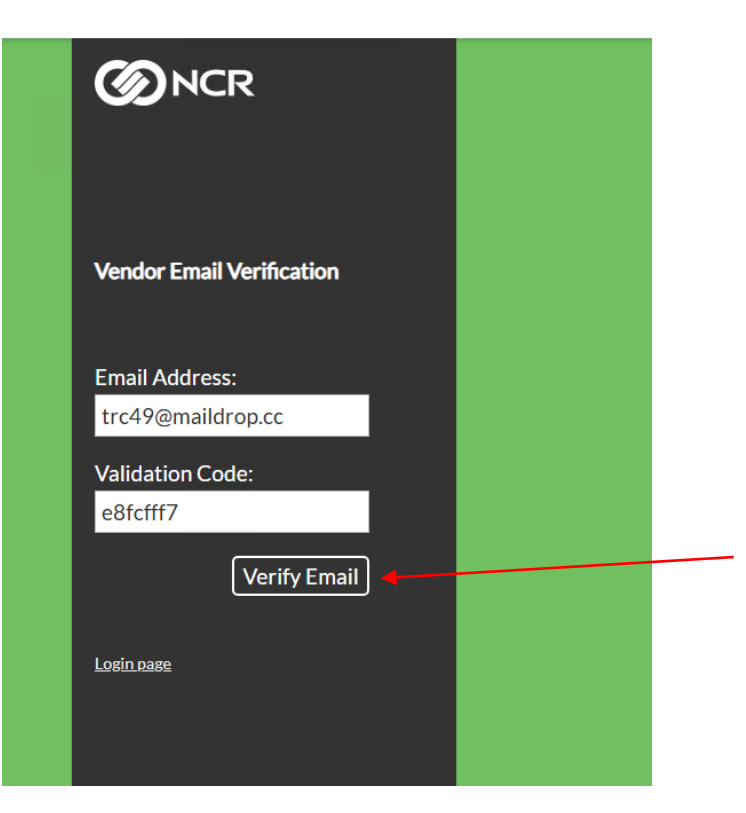

<u>Step 5</u> – Click on the link provided in the email.

Key in your email address and validation code to reset your password.

Select Verify Email.

**<u>Step 6</u>** – Once the email address and validation code are confirmed – the screen will display the following message.

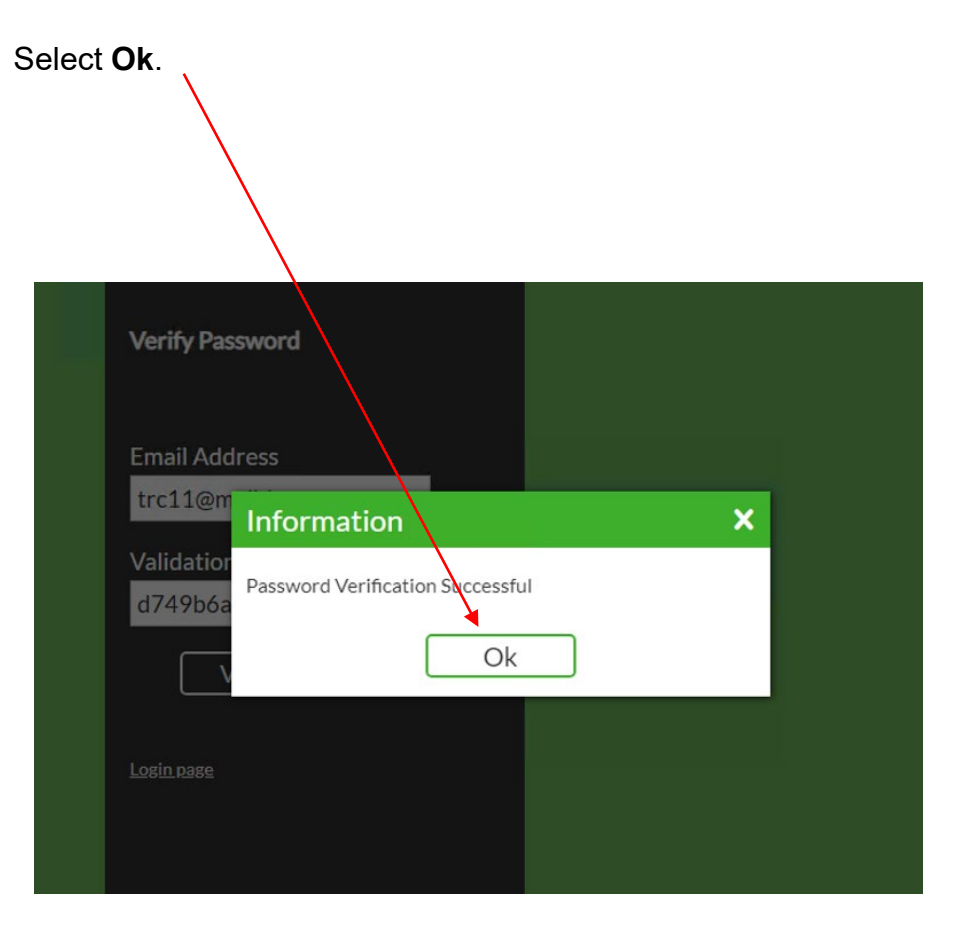

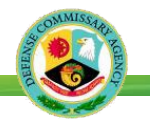

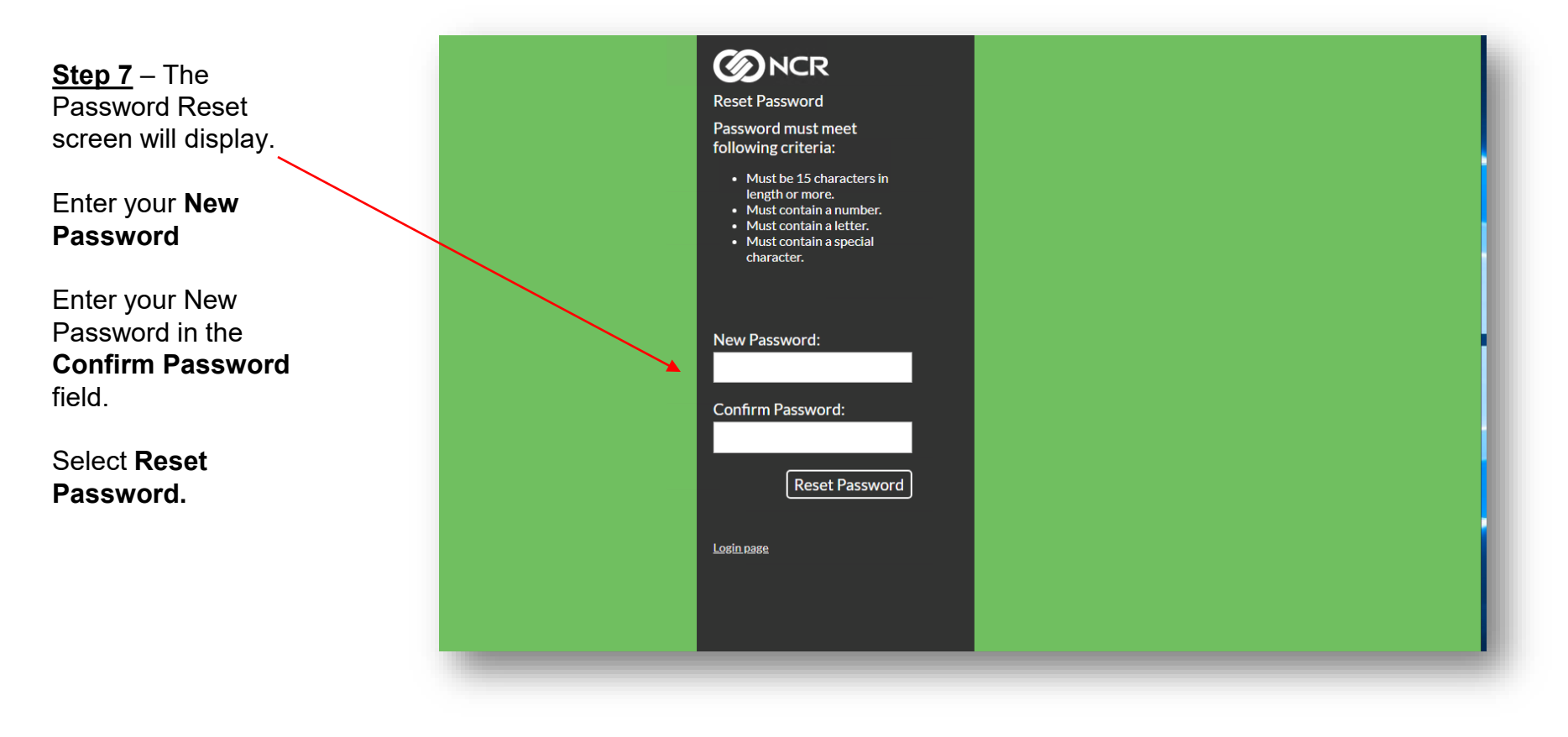

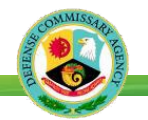

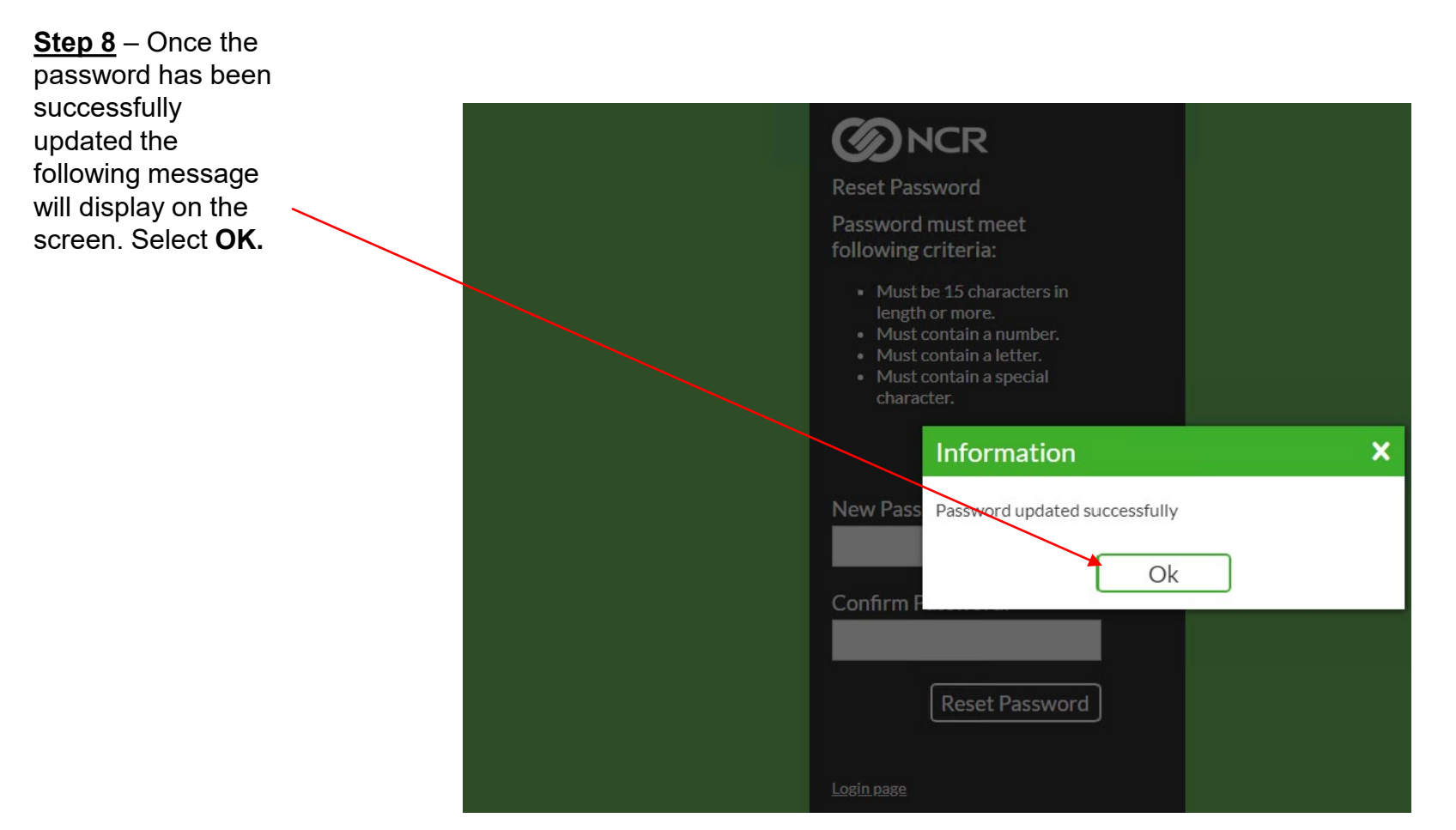

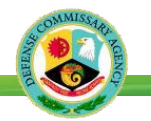

<u>Step 8</u> – Navigate to Vendor Portal and log in with new password.

Once you have successfully logged into Vendor Portal with your new password, the Password Reset function is complete.

Passwords expire every 60 days.

| Power HQ                                    |  |
|---------------------------------------------|--|
|                                             |  |
|                                             |  |
| Username:                                   |  |
| VDR-SmithJ24608 Password:                   |  |
| Sign In                                     |  |
| Forgot Password<br>Vendor User Registration |  |
|                                             |  |
| 11.13.7.47                                  |  |